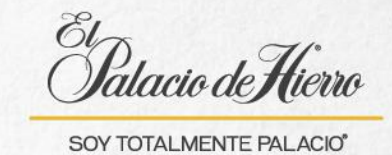

## ¿Cómo realizar una venta con cobro combinado Tarjeta Palacio y Certificado de Regalo/Cupón?

FOR

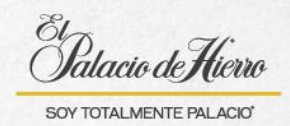

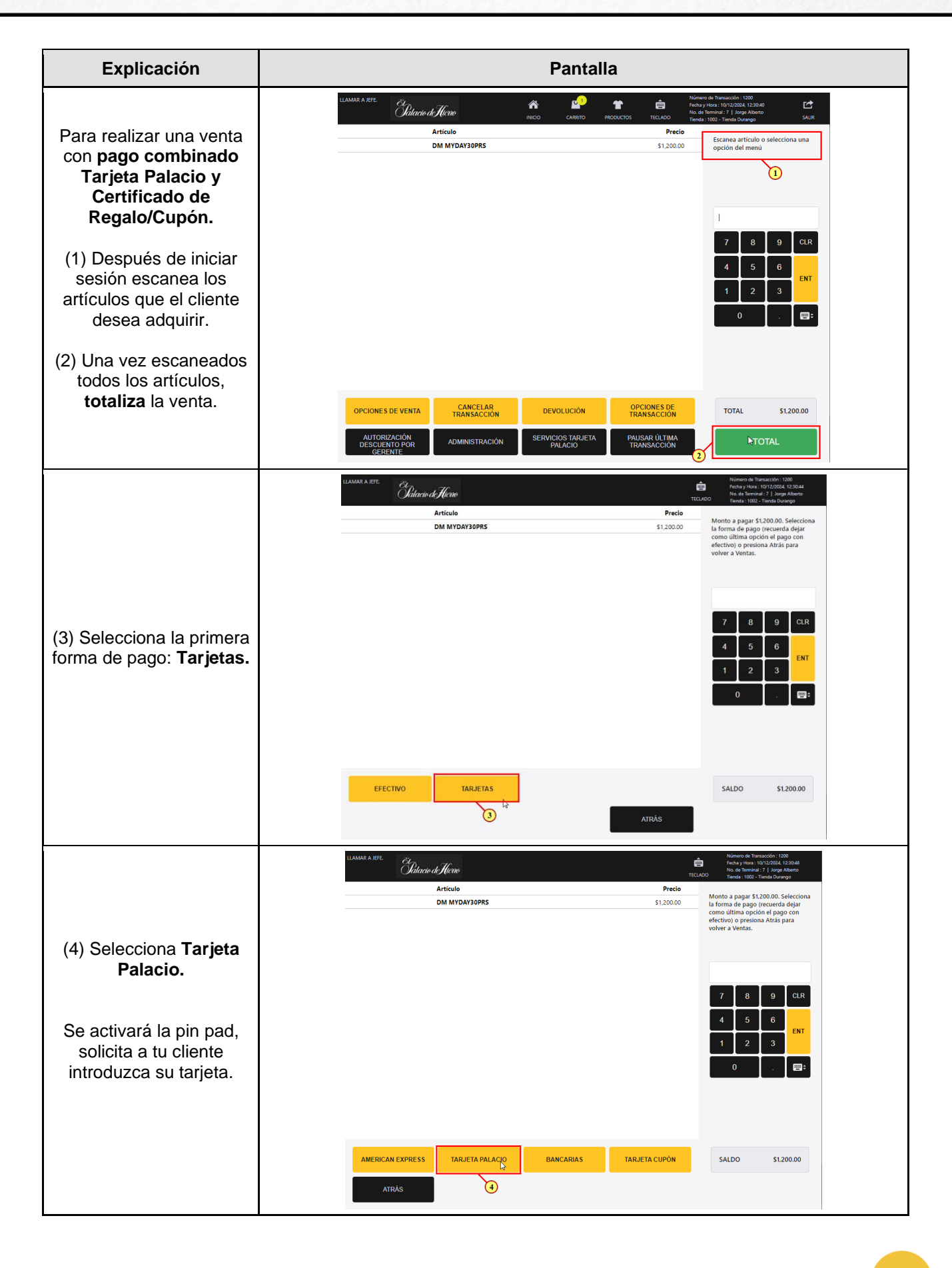

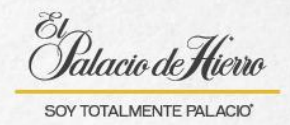

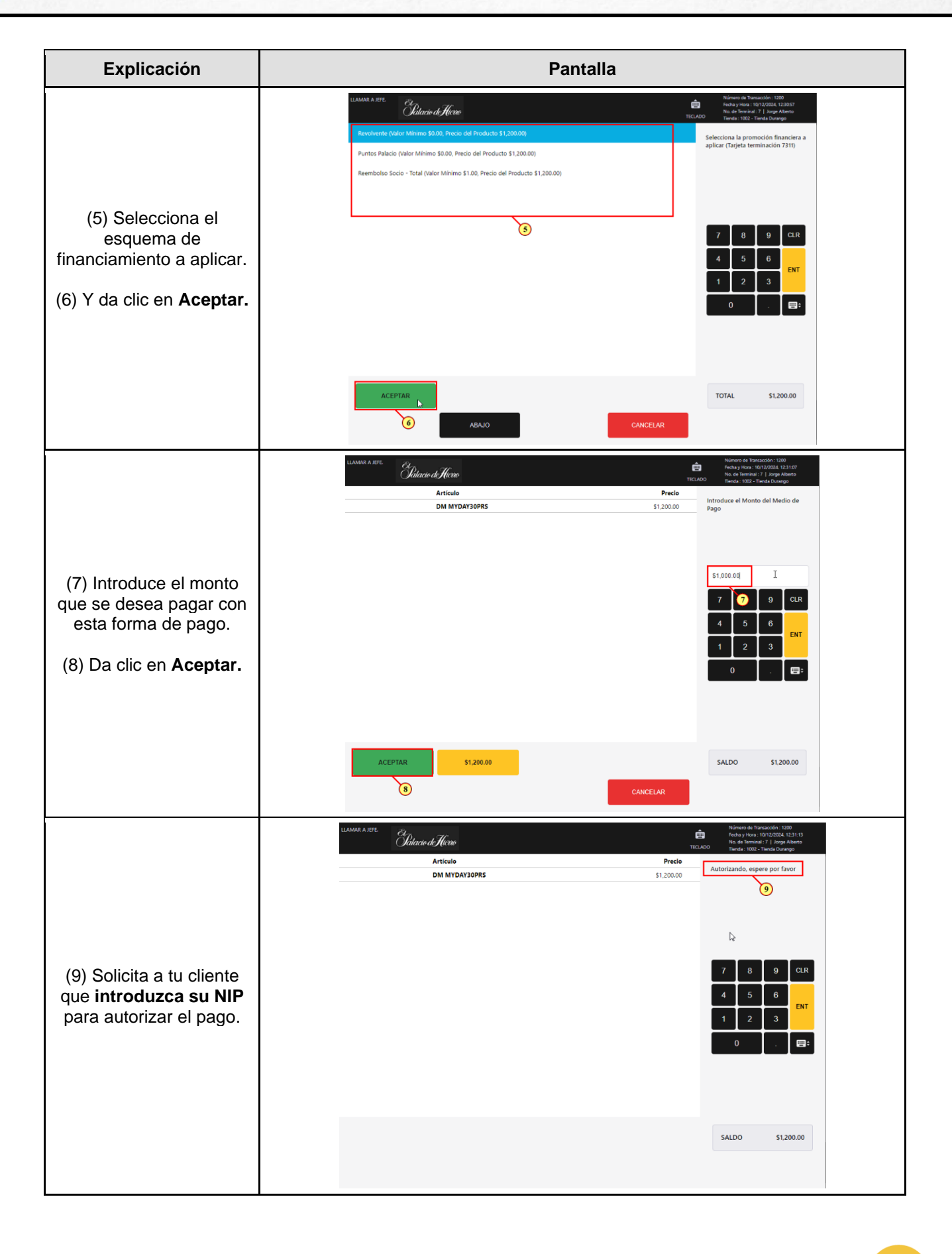

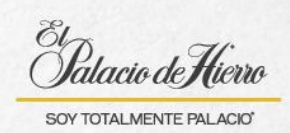

| Explicación                                                                                                    | Pantalla                                                                                                    |  |  |
|----------------------------------------------------------------------------------------------------|----------------------------------------------------------------------------------------------------|--|--|
| <ul> <li>(10) Una vez autorizado<br/>verás reflejado el pago<br/>realizado.</li> <li>(11) Y la cantidad que<br/>falta por pagar.</li> <li>(12) Selecciona la<br/>segunda forma de pago:<br/>Tarjetas.</li> </ul> | LIMMA ARE       Description       Description         Arical       Precis       Status       Status       Sta                                                                                                    |  |  |
|                                                                                                    | (12) ATRÀS                                                                                                    |  |  |
| (13) Selecciona <b>Tarjeta</b><br><b>Cupón.</b>                                                                                                    | LAMMA AFRE       Citizend filtered         Articulo       Precio         Articulo       Precio         DM MYDAY30PRS       \$1,20000         Burnescontenting       Barcando Jung         Methods       \$1,20000         Burnescontenting       Barcando Jung         Burnescontenting       Barcando Jung         Burnescontenting       Barcando Jung         Burnescontenting       Barcando Jung         Burnescontenting       Barcando Jung         Burnescontenting       Barcando Jung         Burnescontenting       Barcando Jung         Barcando Jung       Barcando Jung         Barcando Jung       Barcando Jung         Barcando Jung       Barcando Jung         Barcando Jung       Barcando Jung         Barcando Jung       Barcando Jung         Barcando Jung       Barcando Jung         Barcando Jung       Barcando Jung         Barcando Jung       Barcando Jung         Barcando Jung       Barcando Jung         Barcando Jung       Barcando Jung         Barcando Jung       Barcando Jung         Barcando Jung       Barcando Jung         Barcando Jung       Barcando Jung         Barcando Jung <td< td=""></td<>                                                                                                    |  |  |
| Se activará la pin pad.<br>(14) Solicita al cliente su<br>Certificado de<br>Regalo/Cupón y<br>deslízalo.                                                                                                    | LAMAR A JEE       Dilucid (Higher       Network & Research : 120       Network & Research : 120       < |  |  |
|                                                                                                    |                                                                                                    |  |  |

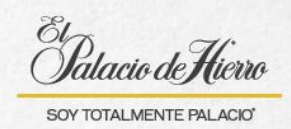

4

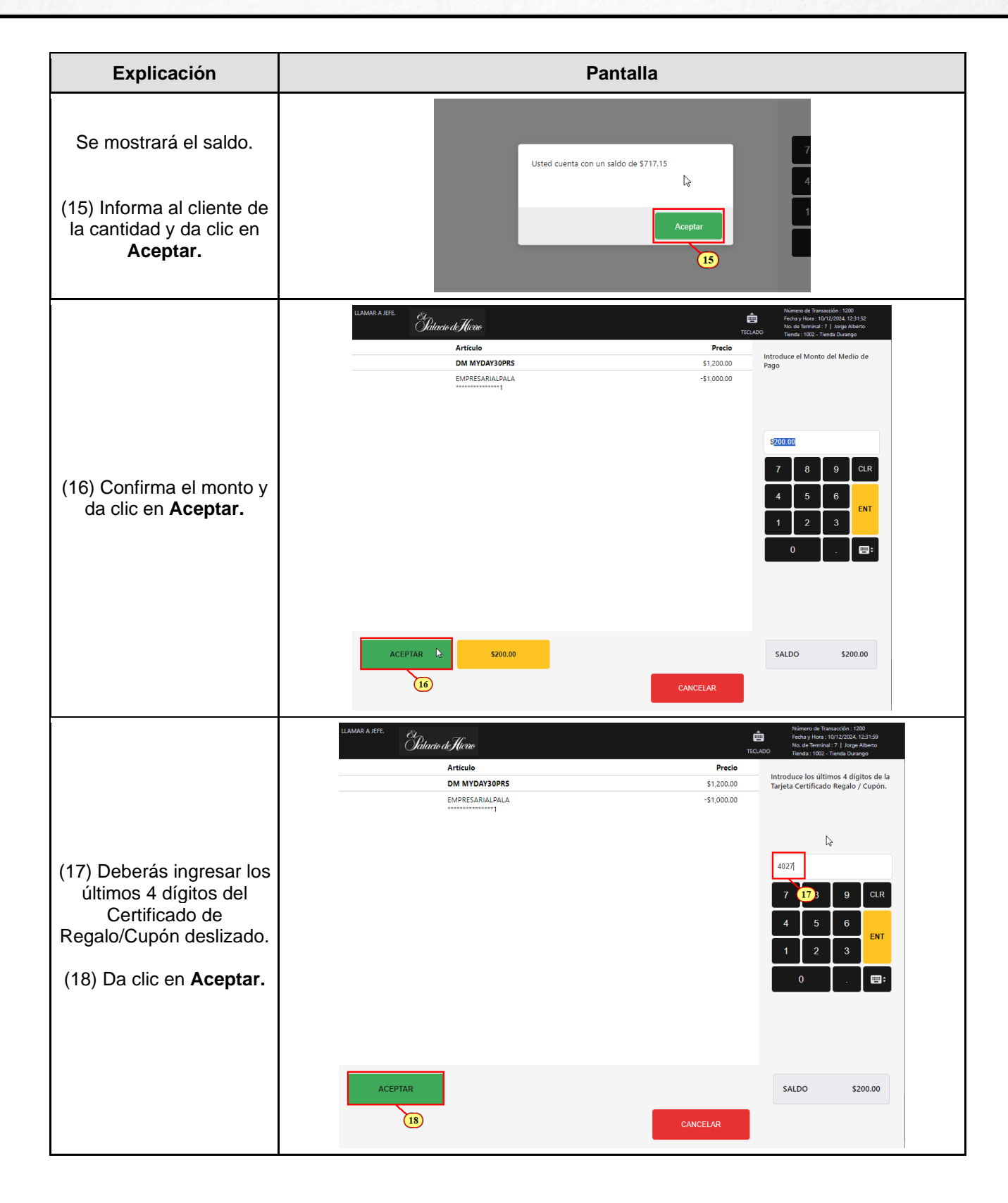

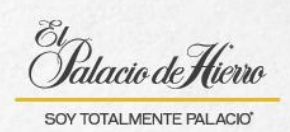

| Explicación                                                                                                    | Pantalla                                                                                                    |                                                                                                    |
|----------------------------------------------------------------------------------------------------|----------------------------------------------------------------------------------------------------|----------------------------------------------------------------------------------------------------|
|                                                                                                    | LLAMAR A REFE.<br>Sittacio de Hiero<br>Artículo<br>DM MYDAY30PRS 5<br>EMPRESARIALAPALA -5                     | Numero de Transacción: 1200     Focha y fiñes : 1012/024, 13236     Focha y fiñes : 1012/024, 13236     Focha y fiñes : 1012/024     Focha y fiñes : 1012/024     Focha y fines : 1012/024     Focha y fiñes : 1012/024     Focha y fiñes : 1012/024     Focha y fines : 1012/024     Focha y fines : 1012/02 |
| (19) Espera que se<br>realice el cobro.                                                                               | 6                                                                                                    | 7     8     9     CLR       4     5     6     ENT       1     2     3     ENT       0     .     (□)     (□)                                                                                                    |
|                                                                                                    |                                                                                                    | SALDO \$200.00                                                                                                    |
|                                                                                                    | llamar a sere<br>Galacio di Hicroo                                                                            | Número de Trantacción : 1200<br>Ecita y Hore : 101/22004, 123:200<br>No. de Terminal: 7.   Jorge Albento<br>TECLADO<br>Tecda : 1002 - Tienda Durango                                                                                                    |
| (20) So mostrarán las dos                                                                                             | Articulo         DM MYDAYOPS         S           EMPRESARIALPALA         -1           TarjetaCupon         -1 | Precio     ¿Cómo le gustaria al cliente el ticket?       \$1,200,00     -\$200,00                                                                                                    |
| <ul> <li>(20) Se mostrarán las dos<br/>formas de pago.</li> <li>(21) Para finalizar<br/>Imprime el ticket.</li> </ul> |                                                                                                    | 7     8     9     CLR       4     5     6     ENT       1     2     3     ENT       0     .     EIT                                                                                                    |
|                                                                                                    | IMPRIMIR ÚNICAMENTE ENVIAR CORREO<br>ELECTRÓNICO<br>ÚNICAMENTE TRANSACCIÓN                                    | SALDO \$0.00                                                                                                    |